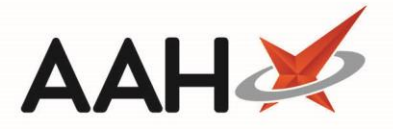

# Completing a Saved NHS Flu Service PGD

### Saving the Service to be Dispensed Later

You will need to be accredited to deliver the NHS Flu Service, by enrolling onto the service via the PharmOutcomes website.

- 1. After you have recorded the NHS Flu Service Provision in PharmOutcomes and returned to ProScript Connect, a Flu Service prompt displays on the patient's PMR. You can choose to either:
  - Select the [Dispense] button if you wish to continue with dispensing the medication immediately;
  - o Select the [Save and Dispense Later] button if you wish to dispense the medication later on in the day;
  - Select the **[Cancel]** button if you wish to cancel dispensing the medication.

| ProScript Connect 🔻     | Search (CTRL+S) - Q 🥡 💷 Responsible Pharmacist Victoria Smith   User Supervisor 🚽 - 🗖 🗙                                                                                                    |
|-------------------------|----------------------------------------------------------------------------------------------------|
| 06 August 2020 16:19    |                                                                                                    |
| My shortcuts 🕂          | Search Workflow Manager HYLAND, Zoe (Miss) ×                                                                                                    |
| Redeem Owings<br>F2     |                                                                                                    |
| Reprints<br>F6          | HYLAND, Zoe (Miss)     DOB 17 Jun 2001     NHS No     969 176 8720     I1 School Lane, Appleby, Scunthorpe, S Humberside, DN15 0AL     Age     Age     19 years 1 month     EPS     Status                                                                                                    |
| Overdue Scripts<br>F8   | Patient Medication Record Patient Summary View Compliance                                                                                                    |
| Ordering<br>F7          | F1 Patient F2 Rx F3 Product F4 Repeat F5 Bag F6 Next F7 Change F8 Last F9 Label                                                                                                    |
| MDS Prep                | Details Type Choice Request Label Item Prescriber Item Options                                                                                                    |
| MDS Scripts Due         | [Additional Endorsements]       Stock Card       Edit Warnings       Nominate To My Pharmacy       PTS       Restrictions       Robot Stock Enquiry       MUR         Drug Notes       Incident Report       Counselling Notes       Interventions       Record Measurements       PGD       Image: Counselling Notes       PharmOutcomes |
| SDM<br>Ctrl M           | FP10 SALAWU, MM (WIN <sup>®</sup> Thu Service ×                                                                                                    |
| Stock Manager<br>Ctrl O | ENTER - Add New Item                                                                                                    |
| MDS Manager<br>F11      | Do you wish to carry out the dispensing?                                                                                                    |
| ETP                     | There are no prescriptions d Dispense Save and Dispense Later Cancel                                                                                                    |
| Script Q                |                                                                                                    |
| RMS<br>Ctrl R           |                                                                                                    |
|                         | Miss Zoe Hyland                                                                                                    |
|                         | Show/Hide Details Group By: Drug V                                                                                                    |
|                         | Drug Information Patient Information                                                                                                    |
|                         | Quantity Dispensed Product Choice R Stock Pip Code R S                                                                                                    |
|                         |                                                                                                    |
|                         | Drug Statistics                                                                                                    |
|                         | By Drug T Aug Jul Jun May Apr Mar Bobot Stock 0                                                                                                    |
|                         | Max Day On Order Pad 0                                                                                                    |
|                         | Month Total Due In 0<br>Wholesaler                                                                                                    |
|                         | Forms Suggested Level0                                                                                                    |

2. Select the **[Save and Dispense Later]** button. A prompt displays advising that the service has been saved successfully. Select the **[OK]** button to close the prompt.

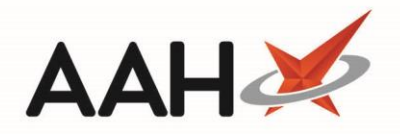

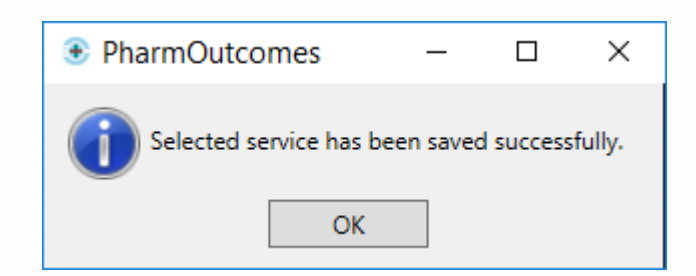

### **Dispense the Medication**

 Select the [PharmOutcomes] button within the patient's PMR. The PharmOutcomes Service Details window displays, with the filter *Period* set to *Today* by default. Highlight the *Flu Vaccination* service with a status of Not Dispensed. Notice that the *Item, Batch Number, Expiry Date* and *Site of Administration* have been automatically populated, based on the information entered when recording the service on PharmOutcomes.

| PharmOu     | utcomes                        | Service Deta | ails |               |           |          |                |              |              |             |                        |         | ×       |
|-------------|--------------------------------|--------------|------|---------------|-----------|----------|----------------|--------------|--------------|-------------|------------------------|---------|---------|
| Dispense    | Dispense View Detailed Results |              |      |               |           |          |                |              |              |             |                        |         |         |
| Filters     |                                |              |      |               |           |          |                |              |              |             |                        |         |         |
| Period      | Today                          |              |      |               | ✓ S       | ervice   | All            |              | ~            |             |                        |         |         |
| From        | Select a                       | date 15      | To S | elect a date  | 15 S      | tatus    | All            |              | ~            |             |                        |         |         |
| Service     |                                | Date Added   |      | Status        | ltem      |          |                |              | Batch Number | Expiry Date | Site of Administration | Dispens | ed Date |
| Flu Vaccina | ation                          | 06/08/2020   |      | Not Dispensed | Influenza | a Vaccin | e (QIVe - spli | t virion, in | 4826726      | 01/10/202   | Left deltoid           |         |         |
|             |                                |              |      |               |           |          |                |              |              |             |                        |         |         |
|             |                                |              |      |               |           |          |                |              |              |             |                        | 3       | 🕻 Close |

2. Select the **[View Detailed Results]** button. The Flu Service Detailed Results window appears, where you can review all the responses that were provided when recording the service provision on PharmOutcomes. Select the **[Close]** button to close the window and return to the PharmOutComes Service Details window.

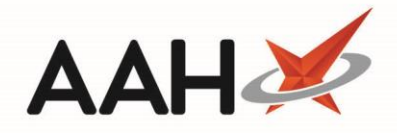

#### Flu Service Detailed Results

| GP Pract  | ice information                                                                                                    |
|-----------|----------------------------------------------------------------------------------------------------|
| Question: | Patient's GP Practice                                                                                                    |
| Answer:   | Winterton Medical Practice The Surgery, Manlake Avenue, Winterton, Scupthorpe, South Humberside DN15 9TA (B81007) (B81007) |
| Question: | Location of service                                                                                                    |
| Answer:   | Pharmacy                                                                                                    |
| Patient's | emergency contact                                                                                                    |
| Question: | Emergency contact                                                                                                    |
| Answer:   | No                                                                                                    |
| Question: | Eligible patient group                                                                                                    |
| Answer:   | Health and social care staff                                                                                               |
| Exclusion | ns and cautions                                                                                                    |
| Question: | Exclusion criteria - Tick if any apply                                                                                     |
| Answer:   | No exclusions apply                                                                                                    |
| Question: | Reported egg allergy?                                                                                                    |
| Answer:   | No                                                                                                    |
| Question: | Vaccine administered                                                                                                    |
| Answer:   | Influenza Vaccine (QIVe - split virion, inactivated) - Sanofi Pasteur (8.00)                                               |
| Question: | Expiry date                                                                                                    |
| Answer:   | 01 Oct 2020                                                                                                    |
| Question: | Batch number                                                                                                    |
| Answer:   | 4826726                                                                                                    |
| Question: | Injection site                                                                                                    |
| Answer:   | Left deltoid                                                                                                    |
| Question: | Vaccination route                                                                                                    |
| Answer:   | Subcutaneous                                                                                                    |
| Adverse   | event reporting                                                                                                    |
| Question: | Adverse reaction?                                                                                                    |
| Answer:   | No                                                                                                    |
| Question: | Advice provided                                                                                                    |
| Answer:   | Yes                                                                                                    |
|           | X Close                                                                                                    |
|           |                                                                                                    |

3. Make sure that the *Flu Vaccination* service with a status of Not Dispensed in the PharmOutcomes Service Details window is still highlighted. Select the [Dispense] button. The Dispense PhO prescription window displays, with the *Enter Quantity* tab opened by default. The *Rx Type* in the background has been automatically set to *PGD (NHS)*. Notice that the *Prescribed Item* has been automatically pre-selected, to match the item that was selected when recording the provision on PharmOutcomes. Review the quantity and select the [F10 – OK] button.

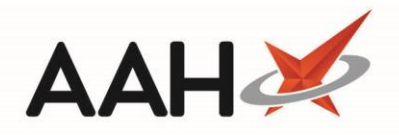

| ProScript Connect     | Search (CTRL+S) • • • • • • • • • • • • • • • • • • •                                                                                                    |
|-----------------------|----------------------------------------------------------------------------------------------------|
| My shortcuts 🕂        | Search Workflow Manager HVI AND Zoe (Mics)                                                                                                    |
| Redeem Owings<br>F2   |                                                                                                    |
| Reprints<br>F6        | ■ HYLAND, Zoe (Miss) DOB 17 Jun 2001 NHS No 969 176 8720<br>11 School Lane, Appleby, Scunthorpe, S Humberside, DN15 0AL Age 19 years 1 month EPS Status ● |
| Overdue Scripts<br>F8 | Patient Medication Record Patient Summary View Compliance                                                                                                 |
| Ordering<br>F7        | F1 Patient F2 Rx F3 Product F4 Repeat F5 Bag F6 Next F7 Change F8 Last F9 Label                                                                           |
| MDS Prep<br>F9        | Details Type Choice Request Label Item Prescriber Item Options                                                                                            |
| MDS Scripts Due       | Drug Notes V Incident Report V Counselling Notes Interventions Record Measurements V PGD 🧉 🕹 Stock Merge PharmOutcomes                                    |
| SDM                   | DCD (NHS) No Procession Solocted                                                                                                    |
| Stock Manager         |                                                                                                    |
| Ctrl O                |                                                                                                    |
| MDS Manager<br>F11    | Item 1) Quadrivalent vaccine (split, inactive) susp for inj 0.5ml p/f syringe                                                                             |
| ETP                   | Enter Quantity Required                                                                                                    |
| Script Q              | Preselected Quadrivalent vaccine (split,<br>inactive) susp for inj 0.5ml p/f syringe                                                                      |
| RMS Ctrl R            | Enter Quantity                                                                                                    |
| Curk                  | Entering quantity                                                                                                    |
|                       |                                                                                                    |
|                       | antion nation                                                                                                    |
|                       | Quantity                                                                                                    |
|                       |                                                                                                    |
|                       |                                                                                                    |
|                       | Drug Sta                                                                                                    |
|                       | By Drug                                                                                                    |
|                       | Month To                                                                                                    |
|                       | Forms Back Cancel                                                                                                    |

- 4. The Enter Dosage Information tab is selected. Enter the dosage information as required and select the **[F10 OK]** button.
- The Enter Batch Number and Expiry Date Prescription Details window displays. The Expiry Date and Batch Number fields have been pre-populated with the information entered when the service provision was recorded on PharmOutcomes. Select the [F10 – Save] button to close the window.

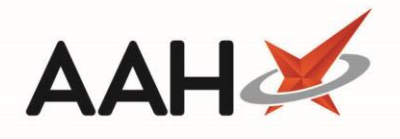

| Enter Batch | Number and E                                                    | xpiry Da | te Prescription I | Details   | -    |       | x    |  |
|-------------|-----------------------------------------------------------------|----------|-------------------|-----------|------|-------|------|--|
| En          | Enter the expiry dates and batch numbers for the supplied packs |          |                   |           |      |       |      |  |
| Expiry Date | 01/10/2020                                                      | 15       | Batch Number      | 4826726   | F2   | - Add | More |  |
|             |                                                                 |          |                   |           |      |       |      |  |
|             |                                                                 |          |                   |           |      |       |      |  |
|             |                                                                 |          |                   |           |      |       |      |  |
|             |                                                                 |          |                   |           |      |       |      |  |
|             |                                                                 |          |                   |           |      |       |      |  |
|             |                                                                 |          |                   | 🗸 F10 - : | Save | 🗙 Ca  | ncel |  |

## **Completing the Service**

The patient's PMR displays with the drug added within the first quadrant. To complete the service, select the [F8 – Last Item] button.

| ProScript Connect     | Search (CTRL+S) 🔹 🔍 🛈 🛛 🖓 🖓 🖓 Search (CTRL+S)                                                                                                    |
|-----------------------|----------------------------------------------------------------------------------------------------|
| My shortcuts +        |                                                                                                    |
| Redeem Owings         | Search Workflow Manager HYLAND, Zoe (Miss) ×                                                                                                    |
| F2                    | A HYLAND. Zoe (Miss) DOB 17 Jun 2001 NHS No 969 176 8720                                                                                                    |
| Reprints<br>F6        | I1 School Lane, Appleby, Scunthorpe, S Humberside, DN15 0AL Age 19 years 1 month EPS Status                                                                                                    |
| Overdue Scripts<br>F8 | Patient Medication Record Patient Summary View Compliance                                                                                                    |
| Ordering<br>F7        | F1 Patient F2 Rx F3 Product F6 Repeat F5 Bag F6 Next F7 Change F8 Last F9 Label F11 Start                                                                                                    |
| MDS Prep              | Details Type To Choice Request Label To Item Prescriber Item Options Again                                                                                                    |
| MDS Scripts Due       | Additional Endorsements       Stock Card       Edit Warnings       Nominate To My Pharmacy       PTS       Restrictions       Robot Stock Enquiry       MUR         Drug Notes       Incident Report       Cognselling Notes       Interventions       Record Measurements       PGD |
| SDM<br>Ctrl M         | PGD (NHS) No Prescriber Selected                                                                                                    |
| Stock Manager         | <ul> <li>Item 1 - 1 Quadrivalent vaccine (split, inactive) susp for inj 0.5ml p/f syr</li> </ul>                                                                                                    |
| MDS Manager           | ENTER - Add New Item                                                                                                    |
| ETP                   |                                                                                                    |
|                       |                                                                                                    |
| Script Q              |                                                                                                    |
| RMS<br>Ctrl R         |                                                                                                    |
|                       | Miss Zoe Hyland                                                                                                    |
|                       |                                                                                                    |
|                       | Show/Hide Details Group By: Drug Y                                                                                                    |
|                       | Quantity         Dispensed Product Choice         R Stock         Pip Code         R         S                                                                                                    |
|                       |                                                                                                    |
|                       | Drug Statistics (Drug Not Found) 47 🛠 🗸                                                                                                    |
|                       | By Drug  Aug Jul Jun May Apr Mar Robot Stock 0                                                                                                    |
|                       | Max Day On Order Pad 0                                                                                                    |
|                       | Forms Suggested Level0                                                                                                    |

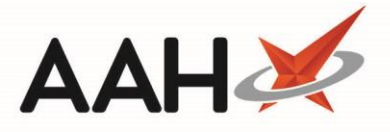

2. The Prescription Type preview displays. The *F7 – Don't Print Labels* and *F8 – Don't Endorse* tick boxes are automatically selected by default. Confirm the details and select the **[F10 – Save]** button. The ProScript Connect main screen displays.

| Prescription Type:                                                                                                    | PGD (NHS) dispens                                                                                                    | sed on 06/08/2020 at 13:33                                                                                                    |            |          | ×     |  |
|----------------------------------------------------------------------------------------------------|----------------------------------------------------------------------------------------------------|----------------------------------------------------------------------------------------------------|------------|----------|-------|--|
| EMIS Pharmacy<br>212 Colonial Way<br>Watford<br>Hertfordshire<br>WD24 4WD<br>EMIS002<br>1. 1/1 Quadrivalent<br>vaccine (split,<br>inactive) susp for<br>inj 0.5ml p/f<br>syringe<br>SANOFI PASTEUR | DOB<br>17/06/2001<br>Age<br>19 years 1 month<br><b>1 Quadrivalent vac</b><br><b>0.5ml p/f syringe</b><br>Use As Directed By 1 | HYLAND, Zoe (Miss)<br>11 School Lane<br>Appleby<br>Scunthorpe<br>S Humberside<br>DN15 0AL<br>[969 176 8720]<br>cine (split, inactive) susp fo | rinj 1     |          |       |  |
| Paying Patient Evidence Seen Professional Fees 1                                                                                                    | HARVEY, Esther<br>WINTERTON MEDIC<br>THE SURGERY MAN<br>SCUNTHORPE<br>SOUTH HUMBERSIE<br>DN15 9TA                             | CAL PRACTICE<br>ILAKE AVENUE, WINTERTON<br>DE                                                                                                 |            |          |       |  |
| Requires Attention Prescription notes                                                                                                    |                                                                                                    |                                                                                                    |            |          |       |  |
| F7 - Don't Print Labels F8 - Don't Endorse Alt+F10 - Same Patient Next Script     Print Bag Label Prescription is clinically checked RD Script                                                     |                                                                                                    |                                                                                                    |            |          |       |  |
| F2 - Compare                                                                                                    |                                                                                                    |                                                                                                    | 🗸 F10 - Sa | ive 🗙 Ca | ancel |  |

### **Revision History**

| Version Number | Date              | Revision Details | Author(s)            |
|----------------|-------------------|------------------|----------------------|
| 1.0            | 10 September 2020 |                  | Joanne Hibbert-Gorst |
|                |                   |                  |                      |
|                |                   |                  |                      |

## **Contact us**

For more information contact: **Telephone: 0344 209 2601** 

Not to be reproduced or copied without the consent of AAH Pharmaceuticals Limited 2020.